## การใช้งานระบบสนับสนุนการเตรียมการสอนออนไลน์

ระบบสำหรับให้บริการรายชื่ออีเมลนิสิต @ku.th และ @live.ku.ac.th ที่ลงทะเบียนเรียนในแต่ละ รายวิชา

1. ล็อคอินเข้าระบบสนับสนุนการเตรียมการสอนออนไลน์ ที่ <u>https://eassess.ku.ac.th/viewmail/</u>

| 🕊 😂 ระบบสนับสนุนการเตรียมการสอนออนไลน์ [KU]             |                    |      |
|---------------------------------------------------------|--------------------|------|
|                                                         |                    | ogin |
|                                                         |                    |      |
| สำหรับ                                                  | เข้าสูระบบ         |      |
| ให้บริการรายชื่ออีเมลนีสัต<br>@ku.th และ @live.ku.th ใน | Account            |      |
| รายวิชาต่าง ๆ สำหรับอาจารย์ผู้<br>สอบ                   | Password show text |      |
|                                                         | Login              |      |
|                                                         |                    |      |
|                                                         |                    |      |

Version 1.0 Copyright ©2020 พัฒนาโดย ฝ่ายระบบสารสนเทศ สำนักบริการคอมพิวเตอร์ มก.

Contact us : 0-2562-0951 ต่อ 622575 : cpctts@ku.ac.th

- 2. เลือกรายวิชา ปี/ภาคการศึกษา ที่ต้องการดูรายชื่ออีเมล [ระบบจะแสดงรายวิชาที่อาจารย์แต่ละท่านสอน]
- 3. คลิกปุ่ม "Export e-mail to excel" จะได้ไฟล์ excel

| ระบา                                                                                                    | บสนับสนุนการเตรีย                                                                                                    | ยมการสอนออนไลน์ [KU]                                                                   |                                                                         |                                                                    |                                            |
|----------------------------------------------------------------------------------------------------|----------------------------------------------------------------------------------------------------|----------------------------------------------------------------------------------------|-------------------------------------------------------------------------|--------------------------------------------------------------------|--------------------------------------------|
|                                                                                                    |                                                                                                    |                                                                                        |                                                                         |                                                                    | logou                                      |
|                                                                                                    |                                                                                                    | ภาคการศึกษา                                                                            | ปีการศึกษา                                                              |                                                                    |                                            |
|                                                                                                    |                                                                                                    | 🔿 ภาคต้น 💿 ภาคปลาย 🔿 ฤดูร้อน                                                           | 2562                                                                    | ✓ submit                                                           |                                            |
| เลือกรายวิชาที่ต้องการ [ภาคปลาย ปีการศึกษา 2562]<br>01111112 หมู่ 410 01111112 หมู่ 411 01118541 หมู่ 1 01118599 หมู่ 11 01119599 หมู่ 634 01120561 หมู่ 514 01120597 หมู่ 514<br>วิชา 01118599 หม่ 11 [Thesis] |                                                                                                    |                                                                                        |                                                                         |                                                                    |                                            |
| 01<br>วิชา                                                                                                    | 1111112 หมู่ 410<br>1 01118599 หมู่ 11 [Th                                                                                            | 01111112 หมู่ 411 01118541 หมู่<br>nesis]                                              | 1 01118599 หมู่ 11 01119599 หมู่ 63                                     | 4 01120561 หมู่ 514                                                | 01120597 изі 514<br>Export e-mail to excel |
| 01<br>วิชา                                                                                                    | 1111112 หมู่ 410<br>1 01118599 หมู่ 11 [Th<br>รหัสนิสิด                                                                               | 01111112 หมู่ 411 01118541 หมู่<br>nesis]<br>ปีอ-นามสกุล                               | 1 01118599 หมู่ 11 01119599 หมู่ 63<br>google mail                      | 4 01120561 หมู่ 514<br>office365 mail                              | 01120597 изі 514<br>Export e-mail to excel |
| 01<br>วิชา<br>1                                                                                                    | 1111112 หมู่ 410<br>011118599 หมู่ 11 [Th<br>รหัสนิสิต<br>6114700350                                                                  | 01111112 หมู่ 411 01118541 หมู่<br>nesis]<br>ชื่อ-นามสกุล<br>XXXXXX XXXX               | 1 01118599 หมู่ 11 01119599 หมู่ 63<br>google mail<br>r@ku.th           | 4 01120561 xuj 514<br>office365 mail<br>@live.ku.th                | 01120597 иц 514<br>Export e-mail to excel  |
| 01<br>วิชา<br>1<br>2                                                                                                    | 1111112 หมู่ 410<br>1111112 หมู่ 410<br>1111112 หมู่ 410<br>111112 หมู่ 410<br>111112 หมู่ 410<br>111112 หมู่ 410<br>1111112 หมู่ 410 | 01111112 หมู่ 411 01118541 หมู่<br>nesis]<br>ชื่อ-นามสกุล<br>XXXXXX XXXX<br>XXXXX XXXX | 1 01118599 หมู่ 11 01119599 หมู่ 63<br>google mail<br>"@ku.th<br>@ku.th | 4 01120561 nj 514<br>office365 mail<br>@live.ku.th<br>@live.ku.th  | 01120597 изі 514<br>Export e-mail to excel |
| 01<br>วิชา<br>1<br>2<br>3                                                                                                    | 1111112 หมู่ 410<br>11118599 หมู่ 11 [Th<br>รมัสนิสิด<br>6114700350<br>6114700082<br>6114700066                                       | 01111112 หมู่ 411 01118541 หมู่<br>nesis]                                              | 1 01118599 หมู่ 11 01119599 หมู่ 63 google mail                         | 4 01120561 xij 514<br>office365 mail<br>@live.ku.th<br>@live.ku.th | 01120597 изі 514<br>Export e-mail to excel |

4. ในไฟล์ excel จะเห็น google mail และ office365 mail ของนิสิตในรายวิชานั้น

อาจารย์สามารถคัดลอกอีเมลที่ต้องการไปใส่ในโปรแกรมที่ต้องการสอนแบบออนไลน์ได้ เช่น google class room เป็นต้น

|    | А          | В            | С           | D | E             | F              | G | Н |
|----|------------|--------------|-------------|---|---------------|----------------|---|---|
| 1  | รหัสนิสิต  | ชื่อ-นามสกุล | google mail |   | $\frown$      | office365 mail |   |   |
| 2  | 6214700050 | XXXXXX XXXX  | @ku.th      | , | (4)           | @live.ku.th    | , |   |
| 3  | 6214700343 | XXXXXX XXXX  | @ku.th      | , | $\mathcal{V}$ | @live.ku.th    | , |   |
| 4  | 6214700068 | XXXXXX XXXX  | @ku.th      | , |               | @live.ku.th    | , |   |
| 5  | 6214700092 | ****         | @ku.th      | , |               | @live.ku.th    | , |   |
| 6  | 6214700408 | XXXXXX XXXX  | @ku.th      | , |               | @live.ku.th    | , |   |
| 7  | 6214700360 | XXXXXX XXXX  | @ku.th      | , |               | @live.ku.th    | , |   |
| 8  | 6214700394 | XXXXXX XXXX  | @ku.th      | , |               | @live.ku.th    | , |   |
| 9  | 6214700386 | XXXXXX XXXX  | @ku.th      | , |               | @live.ku.th    | , |   |
| 10 | 6214700084 | XXXXXX XXXX  | @ku.th      | , |               | @live.ku.th    | , |   |
| 11 | 6214700114 | XXXXXX XXXX  | @ku.th      | , |               | @live.ku.th    | , |   |
| 12 | 6214700432 | XXXXXX XXXX  | @ku.th      | , |               | @live.ku.th    | , |   |
| 13 | 6214700416 | XXXXXX XXXX  | @ku.th      | , |               | @live.ku.th    | , |   |
| 14 |            |              |             |   |               |                |   |   |
| 15 |            |              |             |   |               |                |   |   |

- 16
- 17